## Step 1: FACTS Customer will sign into FACTS at <a href="https://online.factsmgt.com">https://online.factsmgt.com</a>

## Step 2: Select 'View Details'

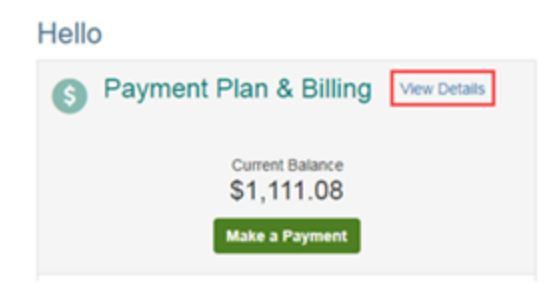

## Step 3: Select 'View Payment Summary'

| Activity    | Details      |          |               |         |            | Term               |                 |
|-------------|--------------|----------|---------------|---------|------------|--------------------|-----------------|
| S View Pays | ment Summary | 1        |               |         | FACTS Pays | All mont Processin | •<br>g Policies |
| Schedule    | Transactions | Balances | Payments Made | Changes |            |                    |                 |

\*\*Page will open in another window or tab.\*\*

Step 5: Select the year & then 'Print'.

## Payment Summary

| omer:<br>ents:<br>ool name<br>Main<br>in, NE 68504<br>rral Tax ID: 12-5535135 | School Info<br>Federa | rmation and<br>I Tax ID |             |            |
|-------------------------------------------------------------------------------|-----------------------|-------------------------|-------------|------------|
| 17<br>Student 1 - \$2,240.00                                                  | · ]                   | Student 2-\$2,22        | 8.00        |            |
| 2017-2018 Grade - 4th                                                         | \$2,240.00            | 2017-2018               | Grade - 2nd | \$2,228.00 |
| CCOUNT                                                                        | TOTAL                 | ACCOUNT                 |             | TOTAL      |
| ook Fees                                                                      | \$90.00               | Book Fees               |             | \$90.00    |
| unch                                                                          | -\$25.00              | Lunch                   |             | -\$25.00   |
|                                                                               |                       | Registration Fee        |             | \$75.00    |
| egistration Fee                                                               | \$75.00               |                         |             |            |

⊖ Print

**<u>NOTE</u>**: This report will show the total paid for **each of the accounts** (i.e. Tuition, Extended Day Care, Technology, Book fees, etc.). The parents can select a year or a date range for this summary. This will also include the Schools Federal Tax ID and address.